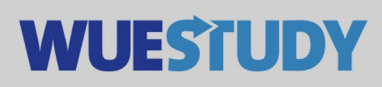

## Anleitung zum Verschieben von Veranstaltungen

Um Veranstaltungstermine in WueStudy zu verschieben reicht es aus, wenn jemand mit der WueStudy-Rolle Veranstaltungsplaner/-in oder Lehrorganisator/-in für die eigene Einrichtung die entsprechende Veranstaltung zum Bearbeiten aufruft.

In der Bearbeitungsmaske geht man auf den Karteireiter "Termine & Räume (SAV)" und öffnet mit einem Klick auf das "+" vor einer Terminserie die Einzeltermine.

| Article Constant Constant | Lenrorganisation-in Organisationseinneiten  |                                    |                           |                                                            |                           |
|----------------------------------------------------------------------------------------------------|---------------------------------------------|------------------------------------|---------------------------|------------------------------------------------------------|---------------------------|
| tehrorganisation     Lehrorganisation     Lehrorganisation     Veranstaltungen     Veranstaltungen                                                                                                    | Sie befinden sich i                         |                                    | thsuchen                  |                                                            |                           |
| Lehrorganisation     Lehrange ier: Startseite > Lehrorganisation > Veranstaltungen > Ver                                                                                                    |                                             | m Modus: Test/Qualitätssicherung   | 5                         |                                                            |                           |
| ier: Startseite > Lehrorganisation > Veranstaltungen > Ver                                                                                                    | bot Curriculum Design                       | er Hilfe / FAQ                     | Organisation              | Login-Verwaltung                                           |                           |
| ranstaltungshoarhoitung                                                                                                    | anstaltungen bearbeiten                     |                                    |                           |                                                            | _                         |
| anstartungsbearbeitung                                                                                                    |                                             |                                    |                           |                                                            |                           |
| rück Mehr Y (( 4/6 ))                                                                                                    |                                             |                                    | Dig<br>C S                | Detailansicht der Veranstaltu<br>iemesterunabhängige Veran | ing öffnen<br>staltung an |
| mester Sommer 2020 👻                                                                                                    |                                             |                                    |                           |                                                            |                           |
| Parallelgruppen (SAV) Termine & Räume (SAV) Zeiträ                                                                                                    | ume (SUV) Zuordnung zu Module               | en (SUV) Texte für alle Parallelgr | uppen (SAV) Links (SAV)   | Fachliche Protokollierung                                  |                           |
| 📅 Neuen Termin anlegen 🛛 Terminserie(n) bearbeiten                                                                                                    | i                                           |                                    |                           |                                                            |                           |
| I. Parallelgruppe: Portugiesisch 1                                                                                                    |                                             |                                    |                           | 10.000 million million                                     |                           |
|                                                                                                    |                                             |                                    |                           | Verantwortliche/-r: 📥 Cris                                 | stina Bastos              |
| Konflikte Tag Uhrzeit von / Terminserie<br>bis                                                                                                    | Erw. Ti                                     | n, Raum                            | Anfragestatus Durchführer | nde/-r Aktionen                                            |                           |
| + - 13:00 - 17:00 Blockveranstaltu<br>Ausi                                                                                                    | ing (15 Einzeltermine, 0 30<br>falltermine) | Übungsraum 7 (PhilGeb.)            | Cristina E                | Bastos 🔳 📄 📗 I .                                           | L I 🗑                     |
| 02.03.20                                                                                                    | 20 - 20.03.2020                             | 17                                 |                           |                                                            |                           |

Hier muss man zunächst den gebuchten Raum für den zu verschiebenden Einzeltermin entfernen, damit die Bearbeitung möglich ist. Anschließend geht man auf das Icon "Grunddaten des Termins bearbeiten".

| 12.00 17.00   |                                                                                                    |                                                                                                    |                                                                                                    |                                                                                                    |                                                                                                    |                                                                                                    |                                                                                                    |                                                                                                    |                                                                                                    |
|---------------|----------------------------------------------------------------------------------------------------|----------------------------------------------------------------------------------------------------|----------------------------------------------------------------------------------------------------|----------------------------------------------------------------------------------------------------|----------------------------------------------------------------------------------------------------|----------------------------------------------------------------------------------------------------|----------------------------------------------------------------------------------------------------|----------------------------------------------------------------------------------------------------|----------------------------------------------------------------------------------------------------|
| 13:00 - 17:00 | 05.03.2020                                                                                                    |                                                                                                    | Übungsraum 7 (PhilGeb.)                                                                                                    |                                                                                                    | <b>(11)</b>                                                                                                    | ß                                                                                                    | 4                                                                                                    | I                                                                                                    | ×                                                                                                    |
| 13:00 - 17:00 | 06.03.2020                                                                                                    |                                                                                                    | Übungsraum 7 (PhilGeb.)                                                                                                    |                                                                                                    | <b>(11)</b>                                                                                                    | 1                                                                                                    | <b>1</b>                                                                                                    | 1                                                                                                    | M                                                                                                    |
| 13:00 - 17:00 | 09.03.2020                                                                                                    |                                                                                                    | Übungsraum 7 (PhilGeb.)                                                                                                    |                                                                                                    | <b>(11)</b>                                                                                                    | 1                                                                                                    | <b>±</b>                                                                                                    | 1                                                                                                    | ×                                                                                                    |
| 13:00 - 17:00 | 10.03.2020                                                                                                    |                                                                                                    | Übungsraum 7 (Phil.:Geb.)                                                                                                    |                                                                                                    | <b>1</b>                                                                                                    | ß                                                                                                    | 4                                                                                                    | I                                                                                                    | ×                                                                                                    |
| 13:00 - 17:00 | 11.03.2020                                                                                                    |                                                                                                    | Übungsraum 7 (PhilGeb.)                                                                                                    |                                                                                                    | <b>1</b>                                                                                                    | ß                                                                                                    | 4                                                                                                    | I                                                                                                    | ×                                                                                                    |
| 13:00 - 17:00 | 12.03.2020                                                                                                    |                                                                                                    | Übungsraum 7 (PhilGeb.)                                                                                                    |                                                                                                    | 1                                                                                                    | <b>I\$</b>                                                                                                    | 4                                                                                                    | I                                                                                                    | ×                                                                                                    |
| 13:00 - 17:00 | 13.03.2020                                                                                                    |                                                                                                    | Übungsraum 7 (PhilGeb.)                                                                                                    |                                                                                                    | <b>1</b>                                                                                                    | ß                                                                                                    | 4                                                                                                    | I                                                                                                    | ×                                                                                                    |
| 13:00 - 17:00 | 16.03.2020                                                                                                    | Raumbuchung<br>entfernen                                                                                                    | Übungsraum 7 (Phil. Geb.)                                                                                                    | Grunddaten des<br>Termins bearbeiten                                                                                                    | 1                                                                                                    | ß                                                                                                    | <b></b>                                                                                                    | 1                                                                                                    | <b>X</b>                                                                                                    |
| 13:00 - 17:00 | 17.03.2020                                                                                                    |                                                                                                    | Übungsraum 7 (PhilGeb.)                                                                                                    |                                                                                                    | <b>1</b>                                                                                                    | ß                                                                                                    | 4                                                                                                    | I                                                                                                    | 1                                                                                                    |
| 13:00 - 17:00 | 18.03.2020                                                                                                    |                                                                                                    | Übungsraum 7 (PhilGeb.)                                                                                                    |                                                                                                    | <b>(11)</b>                                                                                                    | ß                                                                                                    | <b>4</b>                                                                                                    | I                                                                                                    | ×                                                                                                    |
| 13:00 - 17:00 | 19.03.2020                                                                                                    |                                                                                                    | Übungsraum 7 (PhilGeb.)                                                                                                    |                                                                                                    | <b>1</b>                                                                                                    | <b>I\$</b>                                                                                                    | *                                                                                                    | I                                                                                                    | ×                                                                                                    |
| 13:00 - 17:00 | 20.03.2020                                                                                                    |                                                                                                    | Übungsraum 7 (PhilGeb.)                                                                                                    |                                                                                                    | <b>1</b>                                                                                                    | 1                                                                                                    | 4                                                                                                    | I                                                                                                    | ×                                                                                                    |
|               | 13:00 - 17:00<br>13:00 - 17:00<br>13:00 - 17:00<br>13:00 - 17:00<br>13:00 - 17:00<br>13:00 - 17:00<br>13:00 - 17:00<br>13:00 - 17:00<br>13:00 - 17:00<br>13:00 - 17:00<br>13:00 - 17:00 | 13.00 - 17.00         06.03.2020           13.00 - 17.00         09.03.2020           13.00 - 17.00         10.03.2020           13.00 - 17.00         11.03.2020           13.00 - 17.00         12.03.2020           13.00 - 17.00         12.03.2020           13.00 - 17.00         13.03.2020           13.00 - 17.00         16.03.2020           13.00 - 17.00         16.03.2020           13.00 - 17.00         18.03.2020           13.00 - 17.00         18.03.2020           13.00 - 17.00         19.03.2020           13.00 - 17.00         20.03.2020 | 13.00 - 17.00         06.03.2020           13.00 - 17.00         09.03.2020           13.00 - 17.00         10.03.2020           13.00 - 17.00         10.03.2020           13.00 - 17.00         12.03.2020           13.00 - 17.00         13.03.2020           13.00 - 17.00         16.03.2020           13.00 - 17.00         17.03.2020           13.00 - 17.00         17.03.2020           13.00 - 17.00         19.03.2020           13.00 - 17.00         20.03.2020 | 1300-17.00       06 03 2020       Ubungsraum 7.(PhilGeb.)         1300-17.00       09 03 2020       Ubungsraum 7.(PhilGeb.)         1300-17.00       10 03 2020       Ubungsraum 7.(PhilGeb.)         1300-17.00       10 03 2020       Ubungsraum 7.(PhilGeb.)         1300-17.00       11 03 2020       Ubungsraum 7.(PhilGeb.)         1300-17.00       12 03 2020       Ubungsraum 7.(PhilGeb.)         1300-17.00       13 03 2020       Ubungsraum 7.(PhilGeb.)         1300-17.00       16 03 2020       Pubungsraum 7.(PhilGeb.)         1300-17.00       17 03 2020       Ubungsraum 7.(PhilGeb.)         1300-17.00       17 03 2020       Ubungsraum 7.(PhilGeb.)         1300-17.00       18 03 2020       Ubungsraum 7.(PhilGeb.)         1300-17.00       19 03 2020       Ubungsraum 7.(PhilGeb.)         1300-17.00       19 03 2020       Ubungsraum 7.(PhilGeb.)         1300-17.00       19 03 2020       Ubungsraum 7.(PhilGeb.)         1300-17.00       19 03 2020       Ubungsraum 7.(PhilGeb.)         1300-17.00       19 03 2020       Ubungsraum 7.(PhilGeb.) | 13.00 - 17.00       06.03.2020       Ubungsraum 7.(PhilGeh.)         13.00 - 17.00       09.03.2020       Ubungsraum 7.(PhilGeh.)         13.00 - 17.00       10.03.2020       Ubungsraum 7.(PhilGeh.)         13.00 - 17.00       10.03.2020       Ubungsraum 7.(PhilGeh.)         13.00 - 17.00       10.03.2020       Ubungsraum 7.(PhilGeh.)         13.00 - 17.00       12.03.2020       Ubungsraum 7.(PhilGeh.)         13.00 - 17.00       13.03.2020       Ubungsraum 7.(PhilGeh.)         13.00 - 17.00       16.03.2020       Ubungsraum 7.(PhilGeh.)         13.00 - 17.00       16.03.2020       Ubungsraum 7.(PhilGeh.)         13.00 - 17.00       18.03.2020       Ubungsraum 7.(PhilGeh.)         13.00 - 17.00       18.03.2020       Ubungsraum 7.(PhilGeh.)         13.00 - 17.00       18.03.2020       Ubungsraum 7.(PhilGeh.)         13.00 - 17.00       18.03.2020       Ubungsraum 7.(PhilGeh.)         13.00 - 17.00       18.03.2020       Ubungsraum 7.(PhilGeh.)         13.00 - 17.00       19.03.2020       Ubungsraum 7.(PhilGeh.)         13.00 - 17.00       19.03.2020       Ubungsraum 7.(PhilGeh.)         13.00 - 17.00       19.03.2020       Ubungsraum 7.(PhilGeh.) | 13 00 - 17.00       06.03.2020       Ubungsraum 7.(Phil.sGeb.)       (**         13 00 - 17.00       09.03.2020       Ubungsraum 7.(Phil.sGeb.)       (**         13 00 - 17.00       10.03.2020       Ubungsraum 7.(Phil.sGeb.)       (**         13 00 - 17.00       10.03.2020       Ubungsraum 7.(Phil.sGeb.)       (**         13 00 - 17.00       10.03.2020       Ubungsraum 7.(Phil.sGeb.)       (**         13 00 - 17.00       12.03.2020       Ubungsraum 7.(Phil.sGeb.)       (**         13 00 - 17.00       12.03.2020       Ubungsraum 7.(Phil.sGeb.)       (**         13 00 - 17.00       16.03.2020       Paungsraum 7.(Phil.sGeb.)       (**         13 00 - 17.00       16.03.2020       Paungsraum 7.(Phil.sGeb.)       Grunddaten des metheren feren       (**         13 00 - 17.00       17.03.2020       Ubungsraum 7.(Phil.sGeb.)       Grunddaten des metheren feren       (**         13 00 - 17.00       18.03.2020       Ubungsraum 7.(Phil.sGeb.)       Grunddaten des metheren feren       (**         13 00 - 17.00       19.03.2020       Ubungsraum 7.(Phil.sGeb.)       (**       (**         13 00 - 17.00       19.03.2020       Ubungsraum 7.(Phil.sGeb.)       (**       (**         13 00 - 17.00       19.03.2020       Ubungsraum 7.(Phil.sGeb.)       (**< | 1300-17.00       06.03.2020       Ubungsraum Z (Phil_Seb.)       1         1300-17.00       09.03.2020       Ubungsraum Z (Phil_Seb.)       1         1300-17.00       10.03.2020       Ubungsraum Z (Phil_Seb.)       1         1300-17.00       10.03.2020       Ubungsraum Z (Phil_Seb.)       1         1300-17.00       11.03.2020       Ubungsraum Z (Phil_Seb.)       1         1300-17.00       12.03.2020       Ubungsraum Z (Phil_Seb.)       1         1300-17.00       13.03.2020       Ubungsraum Z (Phil_Seb.)       1         1300-17.00       13.03.2020       Ubungsraum Z (Phil_Seb.)       1         1300-17.00       16.03.2020       Raumbuchung       Ibungsraum Z (Phil_Seb.)       1         1300-17.00       17.03.2020       Ubungsraum Z (Phil_Seb.)       1       1         1300-17.00       17.03.2020       Ubungsraum Z (Phil_Seb.)       1       1         1300-17.00       19.03.2020       Ubungsraum Z (Phil_Seb.)       1       1         1300-17.00       19.03.2020       Ubungsraum Z (Phil_Seb.)       1       1         1300-17.00       19.03.2020       Ubungsraum Z (Phil_Seb.)       1       1         1300-17.00       19.03.2020       Ubungsraum Z (Phil_Seb.)       1       1< | 1300-17.00       06.03.2020       Dburgsraum Z (Phil.Geb.)       1       4         1300-17.00       09.03.2020       Dburgsraum Z (Phil.Geb.)       1       4         1300-17.00       10.03.2020       Dburgsraum Z (Phil.Geb.)       1       4         1300-17.00       10.03.2020       Dburgsraum Z (Phil.Geb.)       1       4         1300-17.00       10.03.2020       Dburgsraum Z (Phil.Geb.)       1       4         1300-17.00       10.3.2020       Dburgsraum Z (Phil.Geb.)       1       4         1300-17.00       10.3.2020       Dburgsraum Z (Phil.Geb.)       1       4         1300-17.00       13.03.2020       Dburgsraum Z (Phil.Geb.)       1       5       4         1300-17.00       16.03.2020       Raumbuchung       Iburgsraum Z (Phil.Geb.)       1       1       4         1300-17.00       17.03.2020       Raumbuchung       Iburgsraum Z (Phil.Geb.)       1       1       4         1300-17.00       19.03.2020       Dburgsraum Z (Phil.Geb.)       1       4       4         1300-17.00       19.03.2020       Dburgsraum Z (Phil.Geb.)       1       4       4         1300-17.00       19.03.2020       Dburgsraum Z (Phil.Geb.)       1       4       4 | 1300-17.00       06.03.202       Üburgsraum.Z.(Etil.:Geh.)       10       11       4       1         1300-17.00       09.03.202       Üburgsraum.Z.(Etil.:Geh.)       10       11       4       1         1300-17.00       09.03.202       Üburgsraum.Z.(Etil.:Geh.)       10       11       4       1         1300-17.00       10.03.202       Üburgsraum.Z.(Etil.:Geh.)       10       11       4       1         1300-17.00       10.03.202       Üburgsraum.Z.(Etil.:Geh.)       10       11       4       1         1300-17.00       12.03.202       Üburgsraum.Z.(Etil.:Geh.)       10       11       4       1         1300-17.00       12.03.202       Üburgsraum.Z.(Etil.:Geh.)       10       11       4       1         1300-17.00       16.03.202       Raumbuchung       Iburgsraum.Z.(Etil.:Geh.)       Srunddaten des mets etil is etil is e |

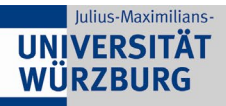

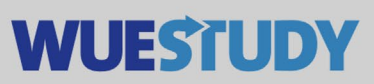

Dadurch öffnet sich ein Popup, in dem man nun das neue Datum für den Einzeltermin eintragen kann.

|       |             | Einzeltermindetails bearb                | eiten                   | * |          |             |   |       |
|-------|-------------|------------------------------------------|-------------------------|---|----------|-------------|---|-------|
| Mi 13 | :00 - 17:00 | Portugiesisch 1   04096320   Übung       | ſ                       |   | 1        | <b>L</b> 4  | I | 2     |
| Do 13 | :00 - 17:00 | * Von - Bis 13:00 *<br>* Datun 20.04.202 | 17:00 Bemerkung         |   | 1        | <b>L 4</b>  | 1 | ×     |
| Fr 13 | :00 - 17:00 | Neues Dat<br>eingeben                    | tum                     |   | 1        | <b>It 4</b> | I | 1     |
| Mo 13 | :00 - 17:00 |                                          |                         |   | 1        | <b>I</b> 4  | 1 | M     |
| Di 13 | :00 - 17:00 | Speichern Abbrechen                      |                         |   | 1        | <b>B 4</b>  | I | ×     |
| Mi 13 | :00 - 17:00 | 11.03.2020                               | Ubungsraum 7 (PhilGeb.) |   | 1        | <b>L</b> 4  | I | M     |
| Do 13 | :00 - 17:00 | 12.03.2020                               | Übungsraum 7.(PhilGeb.) |   | 1        | <b>L 1</b>  | I | ×     |
| Fr 13 | :00 - 17:00 | 13.03.2020                               | Übungsraum 7 (PhilGeb.) |   | 1        | <b>B</b> 4  | I | ×     |
| Mo 13 | :00 - 17:00 | 16.03.2020                               |                         |   | 1        | <b>C 4</b>  | 1 | 1     |
| Di 13 | :00 - 17:00 | 17.03.2020                               | Übungsraum 7 (PhilGeb.) |   | 1        | <b>R</b> 4  | I | M     |
| Mi 13 | :00 - 17:00 | 18.03.2020                               | Übungsraum 7.(PhilGeb.) |   | <b>1</b> | <b>L</b> 4  | 1 | ×     |
| Do 13 | :00 - 17:00 | 19.03.2020                               | Übungsraum 7.(PhilGeb.) |   | 1        | <b>I</b> 4  | I | ×     |
| Fr 13 | :00 - 17:00 | 20.03.2020                               | Übungsraum 7 (PhilGeb.) |   | 1        | <b>L</b> 4  | 1 |       |
|       |             |                                          |                         |   |          |             |   | Deuts |

Nun fehlt für diesen neuen Einzeltermin noch ein Raum. Dieser kann dann entweder direkt gebucht werden, falls es ein eigener Raum ist, oder man stellt über WueStudy eine Raumanfrage für einen Raum, der von einer/einem Raummanager/-in verwaltet wird.

|                  | 04,03/2020   |                           |                         | 114  | -  | 1 |   |
|------------------|--------------|---------------------------|-------------------------|------|----|---|---|
| Do 13:00 - 17:00 | 05.03.2020   | Übungsraum, 7. (PhilGeb.) | 1                       | 1    | 4  | I | N |
| Fr 13:00 - 17:00 | 06.03.2020   | Übungsraum.7.(PhilGeb.)   | 1                       | 1    | 4  | I | × |
| Mo 13:00 - 17:00 | 09.03.2020   | Übungsraum.7.(PhilGeb.)   | 1                       | ß    | 4  | I | × |
| Di 13:00 - 17:00 | 10.03.2020   | Übungsraum.7.(PhilGeb.)   | 1                       | II.  | 4  | I | M |
| Mi 13:00 - 17:00 | 11.03.2020   | Übungsraum.7 (PhilGeb.)   | 2                       | 1    | 4  | I | × |
| Do 13:00 - 17:00 | 12.03.2020   | Übungsraum.7.(PhilGeb.)   | 1                       | II.  | 4  | I | M |
| Fr 13:00 - 17:00 | 13.03.2020   | Übungsraum.7.(PhilGeb.)   | 1                       | 1    | 4  | I | M |
| Di 13:00 - 17:00 | 17.03.2020   | Übungsraum.7.(PhilGeb.)   | 1                       | 1    | -  | T | M |
| Mi 13:00 - 17:00 | 18.03.2020   | Übungsraum.7.(PhilGeb.)   | 1                       | 1    | 4  | I | M |
| Do 13:00 - 17:00 | 19.03.2020   | Übungsraum.7 (PhilGeb.)   | 1                       | 1    | *  | T | N |
| Fr 13:00 - 17:00 | 20.03.2020   | Übungsraum.7.(PhilGeb.)   | 1                       | ß    | 4  | I | M |
| No. 17-00, 17-00 | 20.04.2020   |                           | Raum für neuen Termin 🛌 | IFF. | 1. |   | - |
| M0 13:00 - 17:00 | Bemerkung: - |                           | buchen bzw. anfragen 🥨  | 11.5 | •  |   |   |

Diese Schritte wiederholt man für alle betroffenen Termine, die verschoben werden sollen.